## ■在宅緩和ケア教育セミナー LMS 配信の申込について

本セミナーは、実地での開催は行わず、LMS(e-ラーニングシステム)を用いたオンデマンド配信のみと なります。本マニュアルを十分にご確認の上、申込・受講をお願いいたします。 動作環境やよくあるご質問については、LMS のページをご参照ください。

I) 受講申込について(申込期限:2025年10月24日まで、入金期限:2025年10月28日まで)
 ①LMS にログインしてください。

ID・パスワードが不明な方は <u>ID/パスワードを忘れてしまった方はこちら</u>よりご確認ください。 但し、新入会の方は、入会月の翌月 I5 日までに ID とパスワードをメールでお送りします。

非会員の方で受講を希望されます場合は、メール件名「第3回在宅緩和ケア教育セミナー受講希望(非 会員)」、メール本文に「氏名・フリガナ・ご所属先・連絡先住所・電話番号」を記載の上、下記事務局 までご連絡ください。

> 日本緩和医療薬学会 LMS 事務局 サポートリンク合同会社 Email:info@sprt-link.jp

②「第3回在宅緩和ケア教育セミナー」をクリック、更に同タイトルをクリックしてください。

| eラーニング チェックシート      | 全て<br>必須<br>在宅緩和ケア教育セミナー(LMS配信) |
|---------------------|---------------------------------|
| 在宅緩和ケア教育セミナー(LMS配信) |                                 |
|                     | 在宅緩和ケア教育セミナー(LMS配信)             |

③「在宅緩和ケア教育セミナー申込」→「LMS」をクリックしてください。

| - 在宅緩和ケア教育セミナー(LMS配信      | ;)                                                                                               |  |
|---------------------------|--------------------------------------------------------------------------------------------------|--|
| ► 在宅緩和ケア教育セミナー LM EMS配信申込 | IS配信申込<br>♥ LMS<br>末地2 曲 ●●●●/●/●~●●●●/●/●<br>申込期間中 ●●●●/●/●~●●●●/●/●<br>闘師 ○○ ○○、●● ●●、□□□□、■■■ |  |
|                           |                                                                                                  |  |

T

④決済方法を選択し「申込」→「OK」をクリックしてください。

■クレジットカード決済の場合 GMOの決済画面に移行しますので決済手続きをお願いいたします。 決済完了後、入金確認完了メールが届きますのでご確認ください。

■銀行振込の場合

振込案内メールが届きますのでお振込みをお願いいたします。 お振込み後、3 営業日以内に入金確認完了メールが届きますので ご確認ください。

■領収書について

決済完了後または入金確認完了後、 「第3回在宅緩和教育セミナー」→同タイトル をクリックし、右上の「領収書」ボタンより発行 ください。

| ざい。              | ◆     教育セミナー申込     ×     ×     ×     ×     ×     ×     ×     ×     ×     ×     ×     ×     ×     ×     ×     ×     ×     ×     ×     ×     ×     ×     ×     ×     ×     ×     ×     ×     ×     ×     ×     ×     ×     ×     ×     ×     ×     ×     ×     ×     ×     ×     ×     ×     ×     ×     ×     ×     ×     ×     ×     ×     ×     ×     ×     ×     ×     ×     ×     ×     ×     ×     ×     ×     ×     ×     ×     ×     ×     ×     ×     ×     ×     ×     ×     ×     ×     ×     ×     ×     ×     ×     ×     ×     ×     ×     ×     ×     ×     ×     ×     ×     ×     ×     ×     ×     ×     ×     ×     ×     ×     ×     ×     ×     ×     ×     ×     ×     ×     ×     ×     ×     ×     ×     ×     ×     ×     ×     ×     ×     ×     ×     ×     ×     ×     ×     ×     ×     ×     ×     ×     ×     ×     ×     ×     ×     ×     ×     ×     ×     ×     ×     ×     ×     ×     ×     ×     ×     ×     ×     ×     ×     ×     ×     ×     ×     ×     ×     ×     ×     ×     ×     ×     ×     ×     ×     ×     ×     ×     ×     ×     ×     ×     ×     ×     ×     ×     ×     ×     ×     ×     ×     ×     ×     ×     ×     ×     ×     ×     ×     ×     ×     ×     ×     ×     ×     ×     ×     ×     ×     ×     ×     ×     ×     ×     ×     ×     ×     ×     ×     ×     ×     ×     ×     ×     ×     ×     ×     ×     ×     ×     ×     ×     ×     ×     ×     ×     ×     ×     ×     ×     ×     ×     ×     ×     ×     ×     ×     ×     ×     ×     ×     ×     ×     ×     ×     ×     ×     ×     ×     ×     ×     ×     ×     ×     ×     ×     ×     ×     ×     ×     ×     ×     ×     ×     ×     ×     ×     ×     ×     ×     ×     ×     ×     ×     ×     ×     ×     ×     ×     ×     ×     ×     ×     ×     ×     ×     ×     ×     ×     ×     ×     ×     ×     ×     ×     ×     ×     ×     ×     ×     ×     ×     ×     ×     ×     ×     ×     ×     ×     ×     ×     ×     ×     ×     ×     ×     ×     ×     ×     ×     ×     ×     ×     ×     ×     ×     ×     ×     ×     ×     ×     ×     ×     ×     ×    × |                            |  |  |
|------------------|----------------------------------------------------------------------------------------------------|----------------------------|--|--|
|                  | 実施日時                                                                                                    | 2000/01/01~2999/12/31      |  |  |
|                  | 申込期間                                                                                                    | 2000/01/01~2999/12/31      |  |  |
| す。               | 申込人数                                                                                                    | 0人 (定員:人)                  |  |  |
| - 1 .            | 講師                                                                                                    |                            |  |  |
| • •              | 場所                                                                                                    | LMS<br>日本緩和医療薬学会LMS        |  |  |
|                  | 持ち物                                                                                                    |                            |  |  |
|                  | 費用 (税込)                                                                                                    | 4000 円                     |  |  |
|                  | 決済方法 2021                                                                                                    | ○クレジットカード決済 ○銀行振込          |  |  |
|                  | 事前課題                                                                                                    |                            |  |  |
| -11              | URL                                                                                                    | https://jpps.study.jp/rpv/ |  |  |
|                  |                                                                                                    |                            |  |  |
|                  | 申込を希望される場合、「申込」ボタンをクリックしてください。<br>クレジットカード決済を選択した場合。<br>「申込」ボタンクリックでクレジットカート決済者再画面に移動します。<br>決済充了領は「サイトに戻る」ボタンをクリックしてください。<br>現えを途中でやめる場合、移動のの面面からはブラウガの反るボタンで戻らず、<br>「サイトに戻る」もしては「戻る」でお買ってださい。                                                                                                    |                            |  |  |
|                  |                                                                                                    | * 領収書                      |  |  |
| ナー 受講申           | 政(申込期限:11,                                                                                                    | /22まで)                     |  |  |
| セミナー申            | <u>32</u>                                                                                                    |                            |  |  |
| 他学会単位(不要な方も入力必須) |                                                                                                    |                            |  |  |
| ά.               |                                                                                                    | -                          |  |  |

⑤決済完了後または入金確認完了後、受講前に必ず「他学会単位」のご入力が必要となります。

「第3回在宅緩和教育セミナー」→同タイトル→「他学会単位」をクリックしてください。

オンデマンド配信の場合、日病薬病院薬学認定薬剤師の単位は取得可能です。「日病薬」を選択し、 薬剤師免許番号をご入力ください。

日病薬病院薬学認定薬剤師の単位が不要な方は「不要」を選択してください。

入力完了後、右下の「確認」→「回答」→「終了」をクリックしてください。

※オンデマンド配信のため、日本薬剤師研修センター研修認定薬剤師の単位は取得できません

| ▶ 教育セミナー 受講申込(申込期限:11, | Q.1 83                                                                                                    |
|------------------------|----------------------------------------------------------------------------------------------------|
| 承認 教育セミナー申込            | オンデマンド配信の場合、日病変病院薬学認定薬剤師の単位は取得可能です。<br>配信期間終了後、受講修了済の方を対象に希望者に単位を付与いたします。<br>受講修了時ではなく、配信期間終了後の付与です。ご注意ください。<br>※緩和薬物療法認定薬剤師の単位は受講修了時にLMSにで付与されます(会員のみ)                                  |
| ▶ 他学会単位(不要な方も入力必須)     | ★日病薬病院室学認定薬剤師ご希望の方は、HOPESS登録となりますので、<br>下記より「日病薬」を選択の上、次の登録で薬剤師免許番号をご入力ください。 ※日病薬病院室学認定薬剤師の単位が不要な方は「不要」を選択の上、<br>右下の「確認」→「回答」→「終了」をクリックしてください ※オンデマンド配価のため、日本薬剤時所修センター研修設定薬剤師の単位は取得できません |
| (学) 他学会単位              | ○ 不要 ○ 日病蒸                                                                                                    |
|                        | Q.2                                                                                                    |
|                        | 日病変病院薬学認定変刺師単位ご希望の方は、薬剤師名灣登録番号(薬剤師免許番号)をご入力ください。<br>他学会単位不要な方はご入力不要です。<br>薬剤師免許番号:第◆◆◆◆◆◆号                                                                                               |
|                        | 入力完了後、右下の「確認」→「回答」→「終了」をクリックしてください。 4000文字以内で入力してください。                                                                                                    |
|                        |                                                                                                    |

## 2) 受講について(配信期間:2024年|月20日~2025年10月31日まで)

①LMS にログインし、「第3回在宅緩和ケア教育セミナー」をクリック、更に同タイトルをクリックして ください。

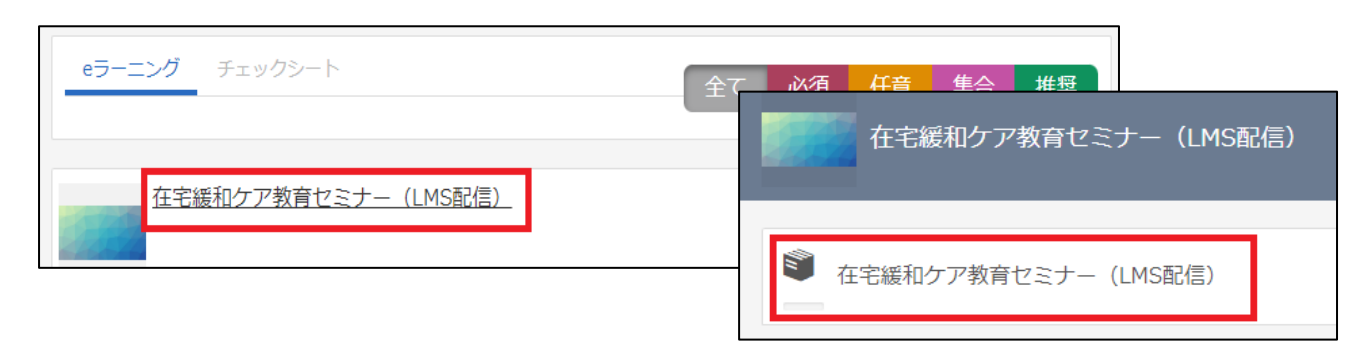

②講演名をクリックし、受講を開始してください。参考資料がある場合は受講開始ボタンの下に表示されますので、必要に応じてダウンロードしてください。どの講演からでも受講できますが、テストは該当の講演(約 60 分)を最後まで受講するとクリックできる状態になります。

| ▶ 在宅緩和ケア教育セミナ−講演           |  |
|----------------------------|--|
| ①在宅での栄養管理等について             |  |
| () ①確認テスト                  |  |
| ②患者さんとのコミュニケーション・アセスメントの心得 |  |

③講演は読み込みに多少時間がかかる可能性があります。右下の「終了」ボタンは講演を最後まで視聴しないと表示されず、「終了」を押さない限り受講完了となりません。また、途中で左下の「中断」を 押すと視聴の履歴が残りませんので、「中断」やスライドを飛ばしたりせずに視聴ください。

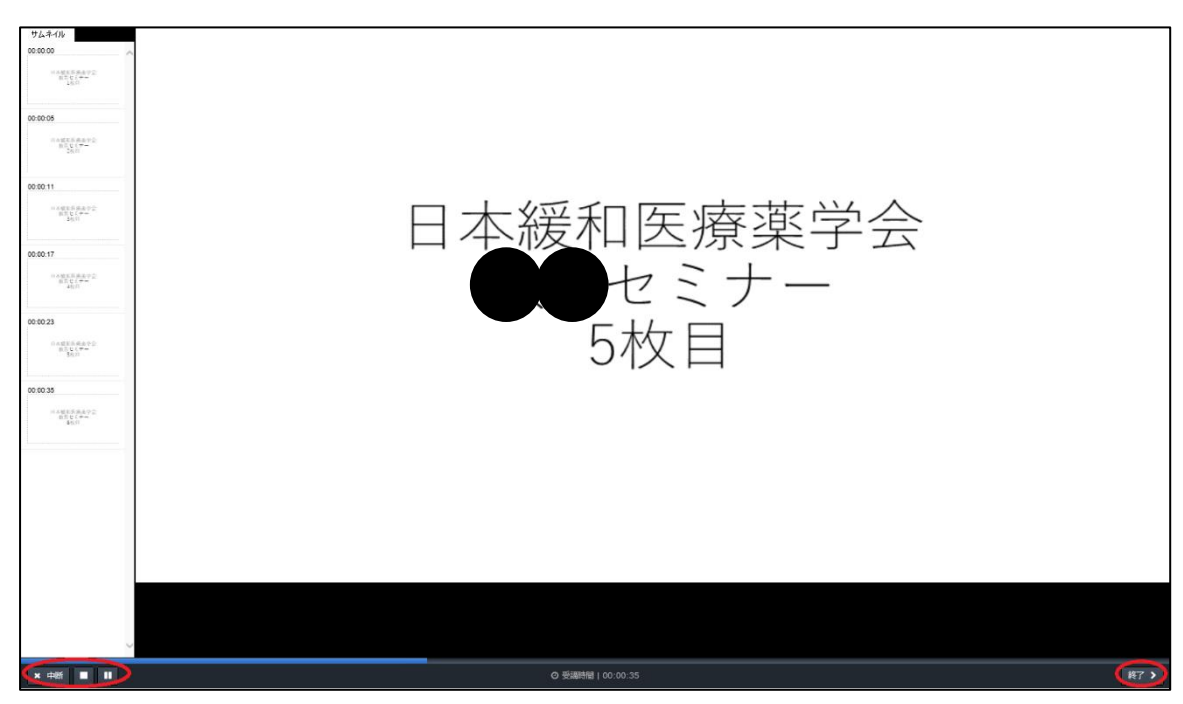

④テストは解答できましたら右下の「次へ」で進み、全て解答し右下の「終了」で結果を確認します。
 全問正解で合格となりますので、合格するまでテストを受けてください。

| ▶ 合否  | 不合格     |       |     |
|-------|---------|-------|-----|
| ☆ 得点  | 1点 / 2点 |       |     |
| € 得点率 | 50%     |       |     |
|       |         |       |     |
| 設問    | 解答      | 正誤    | 問題  |
| 1     | 1       | ● 正解  | 問題  |
| 2     | 5       | ◎ 不正解 | 問題  |
|       |         |       |     |
|       |         |       | 閉じる |

⑤全ての講演を受講し、4つのテスト全てに合格すると「受講修了」となり、会員の方は LMS で自動的 に単位が付与されますので、ホーム画面右の「研修履歴」よりご確認ください。研修履歴の確認方法 は「受講履歴管理マニュアル」をご参照ください。

また、コース名の右「:」→「修了証」より「受講証明書」を発行することができ、非会員の方も発 行可能です。必要な方は印刷やパソコンへの保存をお願いいたします。

※会員の方は LMS で単位が付与されますので「受講証明書」での単位証明は不要です。

■不明点などございましたら、下記事務局までメールにてお問い合わせください。

日本緩和医療薬学会 LMS 事務局 サポートリンク合同会社 Email:info@sprt-link.jp